# راهنمای ثبت نام و ویرایش اطلاعات در سامانه تشکیل پرونده گزینش

### مرحله ۱ :

ابتدا وارد لینک http://selection.muk.ac.ir شده و ثبت نام را انتخاب کنید.

| 🔱 دانڅاه علوم پزشگې کرد شان     | هتة كزنيش 🚤 🗣                                                                                                    |
|---------------------------------|----------------------------------------------------------------------------------------------------|
| ورود به سامانه ر هگیری          | اطلاعيه ميم جبت تشكيل پرونده                                                                                                    |
|                                 | 1400/09/16 ساعت 17:15                                                                                                    |
| ورود                            | قابل توجه کسانی که میخواهند تشکیل پرونده انجام دهند؛ 1- اطلاعات خواسنه شده را خود داوطلب تکمیل نماید و<br>اطلاعیه<br>محل کار اعم از دولتی و غیر دولتی (طرح ، پیام آور ، آزاد و غیره) حتما قید شود، 3- محل سکونت حتما تا 10 سال |
| کلمه عبور خود را فراموش کرده ام | اخیر بصورت کامل شمراه با کدپستی قید شود.<br>ادامه                                                                                                    |
| راهنمای ارسال درخواست           |                                                                                                    |
|                                 | تذكر خيلى مهم                                                                                                    |
| اخباره اطلاعته ها               | 1400/09/16 ساعت 17:13                                                                                                    |
| آمار کلی سایت                   | داوطلبین محترم جهت تشکیل پرونده از مراجعه به کافی نت خودداری نمائید، مدارک را اسکن کنید و اطلاعات را خود<br>داوطلب تکمیل نماید،                                                                                                |
| تعداد کل بازدید؛ 3793           | ادامه                                                                                                    |
| بازدید امروز؛ 364               |                                                                                                    |

#### مرحله ۲:

در صفحه باز شده کد ثبت نام ارسال شده از طریق پیامک را وارد نمایید و بعد موافقت و شروع را انتخاب کنید.

| هته کزینش 💶 🐲                                                                                                    | النخاه علوم بإخشى كرد شان                                                                                                    |
|----------------------------------------------------------------------------------------------------|----------------------------------------------------------------------------------------------------|
| ν μαι ζ 1ζ) μα <sup>τλ</sup> α = Ξάλαν κζν κολοκί ν μα τι λ1ζ νη κλ <sup>τα</sup> μα τη ζημη τη μημητική τη στο τ΄    | شمه ف مدينة شميناه برج جف معاملا فابر ف الأمه مدينة حاملك المحماما مصاحباتها المالا الماب                                                                        |
| در ایند ندمین اطلاعات نطا حد از سال سده را در خادر زیر وارد نطوده و ددهه موافقت و سروع را خلیک نمایید<br>این است.<br> | داوطنب درامی با سلام و اخترام به سافانه تحقیل اطلاعات فر دی هسته درییش دانسخاه علوم پر سخی در دستان خوش امدید جیب سروع ه<br>کدارسال شده:                         |
| م من جالي من الأربية الأربية في المارية المراجع المراجع المراجع المراجع المراجع المراجع المراجع المراجع المراجع       | والمحالي المحالية المحالية المحالية والمحالية والمحالية والمحالية والمحالية والمحالية والمحالية والمحالية والمحال                                                |
| . مورب بروه پارته مداری مسیند به مور کامل در سامه بیت نموده با استفاده از آن برزشی های باره به                        | ایجانب با توجه به مربورت و نیار درینس به انجام تعییق و بزر سی، شعید می سوم نمانی توارد خوانسته شده در پر شنستانه را متدفاته و د<br>منظور اجراز مناخیت انجام گیرد |
|                                                                                                    | مواقفت وشروع                                                                                                    |

مرحله ۳:

در این مرحله اطلاعات مشخصات فردی خواسته شده را طبق فرم با دقت تکمیل نمائید.

| هته کزیش 🜉 额 |                      |                     |                               | 🌡 دانتگاه علوم پزشگی کردشان | <u>I</u>          |                           |            |  |
|--------------|----------------------|---------------------|-------------------------------|-----------------------------|-------------------|---------------------------|------------|--|
|              | ~                    | كردستان             |                               | محمد                        | نام               | مشخصات فردی               |            |  |
|              | ~                    | سنندح               | محل تولد                      |                             | المراجعة المراجعة | بستگان                    |            |  |
|              | ~                    | مركزي               |                               |                             | نام حانواددی      | وضعيت تحصيلى              |            |  |
|              | ~                    | كردستان             | محاصده                        | محمدی یانه                  | نام خانوادگی قبلی | وضعيت اشتغال              |            |  |
|              | سنندج                |                     | *                             |                             | سنن عشور          | محمدعلى                   | نام مستعار |  |
|              | 087                  | 3333333             | تلفن ثابت                     | ایران                       | تابعيت            | سود التستيه               |            |  |
|              |                      | 09370608888         | تلفن همراه                    | ايراني                      | ملىت              | سوابق کزینش<br>ا          |            |  |
|              |                      | 09181700000         | المارين الم                   |                             |                   | مسافرت خارج از کشور       |            |  |
|              |                      |                     |                               | 1365/1/31                   | تاريح تولد        | سوابق ایثارگری            |            |  |
|              |                      | ygh293@yahoo.com    | پست الكترونيكى h293@yahoo.com | 1                           | شماره شناسنامه    | فعالیت های سیاسی، اجتماعی |            |  |
|              | ~                    | انجام داده          |                               | 0123456789                  | کد ملی            | محل سکونت                 |            |  |
|              | 1393                 | از سال 1391 تا سال  | مغرامه والمزرت ومع            | مرد 🗸                       | جنسيت             | مدارک                     |            |  |
| مرحله بعد →  | سنندج<br>→ مرحله قبل | بیمارستان شهید قاضی |                               |                             |                   | تایید نهایی               |            |  |

| هته کزیش 💶 💽                               |                                               | نمی کرد شان        | النگاه علوم ز                          | k.                 |                           |
|--------------------------------------------|-----------------------------------------------|--------------------|----------------------------------------|--------------------|---------------------------|
|                                            |                                               |                    | 0123430/07                             | دد منی             |                           |
|                                            | از سال 1391 تا سال 1393                       | ~                  | مرد                                    | جنسيت              | مشخصات فردی               |
|                                            | وضعيت نظام وظيفه<br>بيمارستان شهيد قاضى ستندج | ~                  | متاهل                                  | وضعبت تاهل         | بستگان                    |
| م شار ۳۰۰۰ ۲۰۱۲ ۲۰۰۰ ۲۰۱۰ فا ۲۰۰۰ م        |                                               |                    |                                        |                    | وضعيت تحصيلي              |
| بيو تراجي بين از ۲۰۰۰ تارا خبر بيستر باست. |                                               |                    | 1                                      | تغداد فرزندان      | وضعيت اشتغال              |
|                                            |                                               | ~                  | اسلام                                  | دين                | سوء پيشينه                |
|                                            |                                               | ~                  | تسنن                                   | مذهب               |                           |
|                                            | ی و … به طور مختصر در کادر زیر بنویسید        | گی، اجتماعی، فرهنگ | را در زمینه های خانواد:<br>در این مینه | لطفا زندگینامه خود | سوبى دريىس                |
|                                            |                                               |                    | جند حط توشيته <br>مستقدمته             | بیودرافی خود در :  | مسافرت خارج از کشور       |
|                                            |                                               |                    |                                        |                    | سوابق ایثارگری            |
|                                            |                                               |                    |                                        |                    | فعالیت های سیاسی، اجتماعی |
|                                            |                                               |                    |                                        |                    | محل سكونت                 |
|                                            |                                               |                    |                                        |                    | مدارک                     |
| مرحله بعد ←                                | → مرحله قبل                                   |                    |                                        |                    | تایید نهایی               |

مرحله ۴ :

در این مرحله مشخصات بستگان خود را طبق فرم با دقت تکمیل نمائید و به ۲ نکته توجه فرمائید:

۱- شماره همراه اشخاص الزامی است.

۲- درج <u>۳</u> نفر از افرادی که نسبت فامیلی درجه ۱ و ۲ نداشته باشند و تقریبا بیشتر از ۵ سال از شما شناخت داشته باشند.(دقت شود افراد تکراری درج نشوند)

| هيته كزيش 👞 💓                                                                 |                                |                           |                               | علوم یز شکی کرد شان         | ية الثاه                               |                |                           |
|-------------------------------------------------------------------------------|--------------------------------|---------------------------|-------------------------------|-----------------------------|----------------------------------------|----------------|---------------------------|
|                                                                               |                                |                           |                               |                             |                                        |                |                           |
|                                                                               |                                |                           |                               |                             | مىات پەر :                             | مشخ            | مشخصات فردى               |
|                                                                               |                                |                           | 6                             |                             |                                        |                | بستگان                    |
|                                                                               | س / سطح 2 حوزه                 | تحصيلات ليسانه            |                               | کارمند                      | ی مراد                                 | عل             | وضعيت تحصيلي              |
|                                                                               |                                |                           |                               |                             | 33664640-091887200                     | 00             | وضعيت اشتغال              |
|                                                                               | ~                              | سنندج                     | ~                             | كردستان                     | نی محل کار :                           | نشا:           | سوء پيشينه                |
|                                                                               |                                |                           |                               |                             | شگاه علوم پزشکی کردستان                | دان            | سوابق گزینش               |
|                                                                               | 6                              |                           |                               |                             | مىات ھەمسر :                           | مشخد           | مسافرت خارج از کشور       |
|                                                                               | طه - دیپلم                     | تحصيلات متوسم             |                               | خانه دار                    | رين                                    |                | سوابق ایثارگری            |
|                                                                               |                                |                           |                               |                             | 33664641-091887100                     | ى 00           | فعالیت های سیاسی، اجتماع  |
|                                                                               | ~                              | سنندج                     | ~                             | كردستان                     | نې محل کار ؛                           | نشا            | محل سكونت                 |
|                                                                               |                                |                           |                               |                             | J                                      | منز            | مدارک                     |
| قبل ً مرحله بعد ←                                                             | → مرحله                        |                           |                               |                             |                                        |                | تایید نهایی               |
| زيش 🖊 💓                                                                       | <i>مت</i> دک                   |                           |                               | د                           | 🔱 دانتگاه علوم پزشکی کردشار            |                |                           |
|                                                                               |                                |                           |                               | 0                           |                                        |                | مشخصات فردی               |
|                                                                               |                                | <u>م</u>                  | تحصيلات متوسطه - ديپا         | i                           |                                        | ىسرىن          | بستگان                    |
|                                                                               |                                |                           |                               |                             | 33664641-0                             | 9188710000     | وضعيت تحصيلى              |
|                                                                               |                                | ×                         | سنندج                         | *                           | ر ۱ کردستان                            | نشانی محل کا   | وضعيت اشتغال              |
| 1                                                                             |                                |                           |                               |                             |                                        | منزل           |                           |
| با باشند 2- در محل تحصیل از هم دوره اک هاک شما باشند 3- در محل سکونت از افراد | 1-از معاشرین و دوستان صمیمی شد | جعه شود، این افراد باید . | . تا در صورت لزوم با آنان مرا | د را در جدول زیر درج نمایید | ی از محل تحصیل، کار و سکونت خو         | مشخصات افراد   |                           |
|                                                                               | 7                              | وندان درجه 1 شما نباشنا   | داشته باشند 5- از خویشاو      | ز تحصیلات با شما سنخیت      | · حدالمقدور از نظر سنبی، جنسیت و       | متدين باشند 4- | سوابق کرینش               |
|                                                                               |                                |                           |                               |                             | : تعداد افراد نباید از 3 نفر کمتر باشد | درج فرد 🛯 نومه | مسافرت خارج از کشور       |
| نشانی دقیق                                                                    | تلفن                           | حل أشنایی                 | أشنایی م                      | شغل مدت أ                   | نام خانوادگی                           | نام            | سوابق ایثارگری            |
| سنندج- سازمان انتقال خون                                                      | 09188710000                    | مسايه                     | ۵                             | کارمند 10                   | حسينى                                  | على            | فعالیت های سیاسی، اجتماعی |
| سنندج- دانشگاه علوم پزشکی کردستان                                             | 09188710000                    | نشگاه                     | دا                            | دانشجو                      | حسينى                                  | حسين           | محل سکونت                 |
| سنندج- بيمارستان توحيد 🗙                                                      | 09188710000                    | مکار                      | ۵                             | کارمند 7                    | حسينى                                  | جواد           | مدارک                     |

در این مرحله درج سه مقطع تحصیلی اجباری است .

|                           | 🔱 دانتگاه علوم پزشگی                         | ردشان                                 |                         | هسته کزینش 💶 🐖               |                                                 |              |   |
|---------------------------|----------------------------------------------|---------------------------------------|-------------------------|------------------------------|-------------------------------------------------|--------------|---|
| مشخصات فردی               | لطفا آخرین مدرک تحصیلہ , و دو مقطع قیل       | از آن را در جدول زیر با استفاده از دک | کمه درج ثبت نمایند و اگ | تحصیلات جوزوی دارند و نیز حد | نمری بودن تحصیلات را در قسمت توضیحات درج نمایند |              |   |
| بستگان                    |                                              |                                       |                         |                              |                                                 |              |   |
| وضعيت تحصيلي              | درج مدرک                                     |                                       |                         |                              |                                                 |              |   |
| وضعیت اشتغال              | مدرک                                         | رشته تحصيلى                           | سال شروع                | سال پايات                    | نام و نشانی موسسه یا دانشگاه                    | توضيحات      |   |
| منيشينة                   | متوسطه - ديپلم                               | علوم تجربنى                           | 1380                    | 1383                         | سنندج- خیابان مولوف - دبیرستان تیزهوشان         |              | × |
|                           | دكترا / اجتهاد                               | پزشکی عمومی                           | 1384                    | 1391                         | دانشىگاە علوم پزشكى كردستان                     |              | × |
| سوابی درینس               | دکتراک تخصصی / فوق دکترا                     | متخصص داخلى                           | 1394                    | 1398                         | دانشىگاه علوم پزشىكى كرمانشىاە                  |              | × |
| مسافرت خارج از کشور       | د معین دلیا بعدن مقام آن با در جدمان بیر     | بح تمایید و مدارک با در بخت ایت ا     | ، مدارک ضمیمه نمایید    |                              |                                                 |              |   |
| سوابق ایثارگری            | در مورد دار، بوده مدیر او در ایر ایدوه ریز . | رج سید و سرت را در بیش ارسا           |                         |                              |                                                 |              |   |
| فعالیت های سیاسی، اجتماعی | درج مقام                                     |                                       |                         |                              |                                                 |              |   |
| محل سكونت                 | نام رشته علمی، فرهنگی و ورزشی                | ۵                                     | لح برگزاری              | مقام كسب شده                 | دستگاه برگزار کننده                             | سال کسب مقام |   |
| مدارک                     | كاراته                                       | است                                   | نان                     | اول.                         | اداره کل ورزش و جوانان کردستان                  | 1400         | × |
| تایید نهایی               |                                              |                                       |                         | → مرحله قبل                  | برحله بعد ←                                     |              |   |

مرحله ۶ :

در این مرحله رعایت چند نکته الزامی است:

۱- از زمان فارغ التحصيلي تا به امروز چه بخش دولتي ، بخش خصوصي و يا مشاغل آزاد كار كرده باشيد بايد درج شود.

۲- درج دوران طرح یا پیام آوری در این مرحله الزامی است.

۳- درج مشاغل آزاد با ذکر آدرس دقیق و عنوان شغل الزامی است مثل کارگری ، راننده ، کشاورز و..

۴- اگر جایی کار نکرده باشید گزینه بیکار را انتخاب نمائید.

|                           | الثاه عدم پزشگی کردتیان 🚛 💓          |                                 |                     |                         |                                    |                   |                            |                             |   |
|---------------------------|--------------------------------------|---------------------------------|---------------------|-------------------------|------------------------------------|-------------------|----------------------------|-----------------------------|---|
| مشخصات فردى               | م داده الآرمة، اليه مناتح            | قبلماء ماغريدان                 | ميراه أفراط حمد     | . تە ار چرەل بىر اىكە   | یا نمایند در غیر این <i>م</i> مت گ | بر التخار بنمایید |                            |                             |   |
| بستگان                    | فتعرف مرطوه معاقد مار ممين ا         | البيني بعبر الرادوسي يا ميز دود | ي. يوم ازر و مردن د | مله ابد الد الدرار الله | یں ساید در میر ایسورت در           | ميتين ويصرف متيت  |                            |                             |   |
| وضعيت تحصيلي              | بيكار - فاقد هرگونه شغل              |                                 |                     |                         |                                    |                   |                            |                             |   |
| وضعيت اشتغال              | درج شغل                              |                                 |                     |                         |                                    |                   |                            |                             |   |
| سوء پيشينه                |                                      |                                 |                     |                         |                                    |                   |                            |                             |   |
| ، سوابق گزینش             | نام ادارہ یا محل کار                 | نوع کار و سمت                   | ناريخ شروع          | تاريخ خاتمه             | علت تغيير شغل                      | استان / شهرستان   | تلم <mark>ن</mark> محل کار | نشانی مح <mark>ل</mark> کار |   |
| مسافرت خارج از کشور       | بيمارستان توحيد                      | متخصص داخلبى                    | 1799/1/1            | 14++/17/19              | اتمام طرح                          | سنندج             | 33664640                   | سنندج- بلوار گریاشان        | × |
|                           | بیما <mark>ر</mark> ستان سیدالشهدائی | متخصص داخلى                     | 14+1/1/1            | 14+1/17/79              | لغو قرارداد                        | سنندج             | 33664640                   | سنندج- خيابان مبارک أباد    | × |
| سوابق ایثارگری            | بيمارستان كوثر                       | متخصص داخلى                     | 14+1/1/1            | ۱۴۰۲/۵/۲                | ادامه دارد                         | سنندج             | 33664640                   | سنندج- خيابان پاسداران      | × |
| فعالیت های سیاسی، اجتماعی |                                      |                                 |                     |                         |                                    |                   |                            |                             |   |
| محل سکونت                 |                                      |                                 |                     |                         |                                    |                   |                            |                             |   |
| مدارک                     |                                      |                                 |                     |                         |                                    |                   |                            |                             |   |
| تایید نهایی               |                                      |                                 |                     |                         | → مرحله قبل مرحله ب                | <u>ar</u> →       |                            |                             |   |

مرحله ۷ :

در این مرحله اگر خود یا بستگان درجه یک شما سابقه بازداشت ، محکومیت سیاسی یا کیفری در مراجع قضایی داشتید درج نمائید.

افرادی که شاغل می باشند و در محل کار محکومیت در هیات های رسیدگی به تخلفات اداری دارند ، فرم را تکمیل نمایند.

| اينش 💶 📾                                | در جسو: سیشینه<br>در جسو: سیشینه | 🔟 دانڅاه علوم پزشکې کرد شان                    |                           |
|-----------------------------------------|----------------------------------|------------------------------------------------|---------------------------|
|                                         |                                  |                                                | مشخصات فردی               |
| ادارک دارید جدول زیر را کامل خنید.<br>ا | نام                              | چنانچه خود یا بستکان درجه یک شما سابقه بازداشت | بستگان                    |
|                                         | نام خانوادگی                     | درج سو پیشینه                                  | وضعيت تحصيلى              |
|                                         | مرجع صادر کننده                  |                                                | وضعيت اشتغال              |
| نوع و میزان محکومیت                     | علت محكوميت                      | نام نام خانوادگی م                             | سوء پيشينه                |
|                                         | تاريخ محكوميت                    |                                                | سوابق گزینش               |
|                                         | نوع و میزان محکومیت              |                                                | مسافرت خارج از کشور       |
|                                         |                                  |                                                | سوابق ایثارگری            |
|                                         | يستن ذخيره                       |                                                | فعالیت های سیاسی، اجتماعی |
|                                         |                                  |                                                | محل سكونت                 |
|                                         |                                  |                                                | مدارک                     |
|                                         | → مرحله قبل 🛛 مرحله بعد ←        |                                                | تایید نهایی               |

مرحله ۸ :

در این مرحله اگر در سازمان یا ارگانی سابقه گزینش داشتید درج نمائید.

|   | e 🖉           | هسته کردیش 🐠             |                           |         |                                            |                                         |                           |
|---|---------------|--------------------------|---------------------------|---------|--------------------------------------------|-----------------------------------------|---------------------------|
|   |               |                          |                           | کنید    | ا گینیئی را طح کرده اید جدول زیر را کاما : | جنانحه تاکنون در دستگاه های دولنی اوراح | مشخصات فردی               |
|   |               |                          |                           |         | ن دریس را علی درده اید بندوه ریز را عامل.  |                                         | بستگان                    |
|   |               |                          |                           |         |                                            | درج سوابق گزینش                         | وضعيت تحصيلي              |
|   |               |                          |                           |         |                                            |                                         | وضعيت اشتغال              |
|   | علت عدم پذیرش | نتي <del>ج</del> ه گزينش | تاريخ ثبت نام             | استات   | نام هسته گزینش                             | نام دستگاه                              | سوء پيشينه                |
| × |               | مثبت                     | 1++7/1/1                  | كردستان | كردستان                                    | دانشگاه علوم پزشکی                      | سوابق گزینش               |
|   |               |                          |                           |         |                                            |                                         | مسافرت خارج از کشور       |
|   |               |                          |                           |         |                                            |                                         | سوابق ایثارگری            |
|   |               |                          |                           |         |                                            |                                         | فعالیت های سیاسی، اجتماعی |
|   |               |                          |                           |         |                                            |                                         | محل سكونت                 |
|   |               |                          |                           |         |                                            |                                         | مدارک                     |
|   |               |                          | – مرحله قبل 🛛 مرحله بعد ← |         |                                            |                                         | تایید نهایی               |

مرحله ۹ :

در این مرحله اگر مسافرت خارج از کشور به هر دلیلی (زیارتی، سیاحتی ، کاری ، تحصیلی) داشتید با ذکر آدرس و تاریخ دقیق درج نمائید.

|                           | ži, <b>W</b>                | ننده علوم پزشگی کردشان<br>مکاه علوم پزشگی کردشان |                              |                         | هته کرنیش 📲 额                                 |   |  |  |  |
|---------------------------|-----------------------------|--------------------------------------------------|------------------------------|-------------------------|-----------------------------------------------|---|--|--|--|
| مشخصات فردی               | a ist of the auto-          | منام المكافر                                     | . h: h: h: h: h:             |                         |                                               |   |  |  |  |
| بستگان                    | چنانچه شعر زیارتی یا تعریقی | ی به خارج از مسور داسته                          | اید جنون زیر را ندمین نمایید |                         |                                               |   |  |  |  |
| وضعيت تحصيلي              | درج سفر                     |                                                  |                              |                         |                                               |   |  |  |  |
| وضعيت اشتغال              |                             |                                                  |                              |                         |                                               |   |  |  |  |
| سوء پيشينه                | نوع مسافرت                  | نام کشور                                         | مسئو <mark>لیت در سفر</mark> | سازمان اعزام كننده      | مدت اقامت                                     |   |  |  |  |
| سوابق گزینش               | زيارتى                      | عربستان                                          | زائر                         | شخصی                    | از تاریخ ۲۲/۵/۱۲ تا تاریخ ۲۲۰۰۱۵ از تاریخ ۲۲۰ | × |  |  |  |
| مسافرت خارج از کشور       |                             |                                                  |                              |                         |                                               |   |  |  |  |
| سوابق ایثارگری            |                             |                                                  |                              |                         |                                               |   |  |  |  |
| فعالیت های سیاسی، اجتماعی |                             |                                                  |                              |                         |                                               |   |  |  |  |
| محل سكونت                 |                             |                                                  |                              |                         |                                               |   |  |  |  |
| مدارک                     |                             |                                                  |                              |                         |                                               |   |  |  |  |
| تایید نهایی               |                             |                                                  |                              | → مرحله قبل 🛛 مرحله بعد |                                               |   |  |  |  |

مرحله ۱۰ :

در این مرحله اگر خانواده شهدا ، جانباز یا ایثارگر می باشید با ذکر درصد جانبازی ، مدت حضور در جبهه یا اسارت گزینه ها را تکمیل نمائید.

| هته کزیش 💵 额           | النگاه علوم پزشگی کردشان                                                            |
|------------------------|-------------------------------------------------------------------------------------|
|                        | مشخصات فردی<br>در صورت داشتن سوابق ایثارگری مدارک لازم را در بخش مدارک ارسال نمایید |
|                        | بستكان                                                                              |
|                        | وضعیت تحصیلی مدت حضور در جبهه 20                                                    |
|                        | وضعيت اشتغال نوع حضور در جبهه داوطلبانه                                             |
|                        | سوء پيشينه جانباز خير 🗸                                                             |
|                        | درصد جانبازی 10<br>سوابق گزینش                                                      |
|                        | ازاده خیر ✔<br>مسافرت خارج از کشور                                                  |
|                        | مدت اسارت 0<br>سوابق ایثارگری مادارد دار گرد.                                       |
|                        | خانواده ایناز دران<br>فعالیت های سیاسی، اجتماعی                                     |
|                        | نوع ایتاردری جانباز<br>محل سکونت                                                    |
|                        | نسبت با ایثارگر فرزند<br>مدارک                                                      |
|                        |                                                                                     |
| - مرحله قبلمرحله بعد ← | تاييد نهايى                                                                         |

در این مرحله اگر سابقه بسیجی ، نهادهای انقلابی و ... را داشتید درج نمائید.

|   | @ <mark></mark>            |                 |                         |                                          | انتگاه علوم بزشگی کردشان<br>انتگاه علوم بزشگی کردشان | Ŵ                        |                      |                           |
|---|----------------------------|-----------------|-------------------------|------------------------------------------|------------------------------------------------------|--------------------------|----------------------|---------------------------|
|   |                            |                 | ب درم نمایی             | بن ام بحر بر اب بوخ ( م ۵                | مغنما وحروم والمنفد                                  | مالقارها مامنا مطمنعا رم | بر وابد فعالت هاد بر | مشخصات فردی               |
|   |                            |                 | ير درج معاييد           | , con , co , co , co , co , co , co , co | ر، بسیری، اللور خالر السله                           | ,                        | سربق تدنيك عات سيام  | بستگان                    |
|   |                            |                 |                         |                                          |                                                      |                          | درج فعالیت           | وضعيت تحصيلي              |
|   |                            |                 |                         |                                          |                                                      |                          |                      | وضعيت اشتغال              |
|   | نشانی محل فعالیت           | تلفن محل فعاليت | نام مسئو <mark>ل</mark> | ت <mark>ا تاريخ</mark>                   | از تاريخ                                             | نوع همکاری               | نام نهاد             | سوء پيشينه                |
| × | دانشگاه علوم پزشکی کردستان | 33664640        | فرخ اصغرى               | 1891/4/81                                | ) W/t///)                                            | فعال                     | بسيج دانشجويي        | سوابق گزینش               |
|   |                            |                 |                         |                                          |                                                      |                          |                      | مسافرت خارج از کشور       |
|   |                            |                 |                         |                                          |                                                      |                          |                      | سوابق ایثارگری            |
|   |                            |                 |                         |                                          |                                                      |                          |                      | فعالیت های سیاسی، اجتماعی |
|   |                            |                 |                         |                                          |                                                      |                          |                      | محل سكونت                 |
|   |                            |                 |                         |                                          |                                                      |                          |                      | مدارک                     |
|   |                            | تله بعد ←       | → مرحله قبل مر          |                                          |                                                      |                          |                      | تایید نهایی               |

مرحله ۱۲:

در این مرحله رعایت چند نکته الزامی است:

۱- محل سکونت ۱۰ سال گذشته خود را با آدرس دقیق همراه با کدپستی الزامی است.(خیابان ، کوچه ، پلاک ، بلوک ، طبقه ، واحد)

۲- از درج آدرس و کدپستی اشتباه جداً خودداری نمائید در غیر این صورت عواقب آن به عهده داوطلب خواهد بود.

۳- از درج کدپستی که بر روی قبض های آب ، برق و ... قید شده است جدا خودداری نمائید و فقط کدپستی که جلوی درب ورودی منزل نصب شده است را درج نمائید.

۴- اگر متاهل می باشید و منزل جداگانه ای دارید حتماً آدرس منزل خود را درج نمائید حتی اگر مستاجر می باشید.

۵- درج بارکد آدرس محل سکونت در قسمت بارگذاری کروکی نشانی محل سکونت ( نحوه درج بارکد در آخر فایل توضیح داده شده است.)

|                                   |           | والنطوء بزيتكي كردتسان 🂵                                                            |                      | هته کزیش |                                        |                           |  |
|-----------------------------------|-----------|-------------------------------------------------------------------------------------|----------------------|----------|----------------------------------------|---------------------------|--|
| مشخصات فردی                       | نشانی     | دقیق محل سکونت خود را در ده سال اخیر در جدول زیر درج نمایید                         |                      |          |                                        |                           |  |
| بستگان<br>وضعیت تحصیلی            | درج أدرسر |                                                                                     |                      |          |                                        |                           |  |
| د ۔ ۔ · · ·<br>وضعیت اشتغال       |           |                                                                                     |                      |          |                                        |                           |  |
| سوء پيشينه                        | شهر       | نشانى كامل                                                                          | کد <mark>پستی</mark> | تلفن     | سال ها <b>ی</b> اقامت                  | نحوه سكونت                |  |
| ملتاً گننٹ                        | مركزي     | بلوار شيلی- روبروی دادگستری کل - مجتمع أبيدر بلوک 103 طبقه 2 واحد 4                 | 6671645656           | 33664640 | از تاریخ ۱۳۹۲/۱۱/۱ تا تاریخ ۱۳۹۶/۱۲/۲۹ | با خانو <mark>اد</mark> ه |  |
| سوبی ترییس<br>مسافرت خارج از کشور | مركزي     | شهرک سعدی- روبروی خانه ژیمناستیک - جنب سوپرمارکت متین پلاک 21-بلوک 4 طبقه- طبقه اول | 6667115242           | 33664642 | از تاریخ ۱۳۹۷/۱/۱ تا تاریخ ۱۴۰۲/۵/۲    | با خانواده                |  |
| سوابق ایثارگری                    |           |                                                                                     |                      |          |                                        |                           |  |
| فعالیت های سیاسی، اجتماعی         |           |                                                                                     |                      |          |                                        |                           |  |
| محل سكونت                         |           |                                                                                     |                      |          |                                        |                           |  |
| مدارک                             |           |                                                                                     |                      |          |                                        |                           |  |
|                                   |           |                                                                                     |                      |          |                                        |                           |  |

مرحله ۱۳ :

در این مرحله رعایت چند نکته الزامی است:

۱- باید از اصل مدارک اسکن شود و از گرفتن عکس با گوشی یا اسکن با نرم افزار گوشی خودداری گردد در غیر این صورت ترتیب اثر داده نخواهد شد.

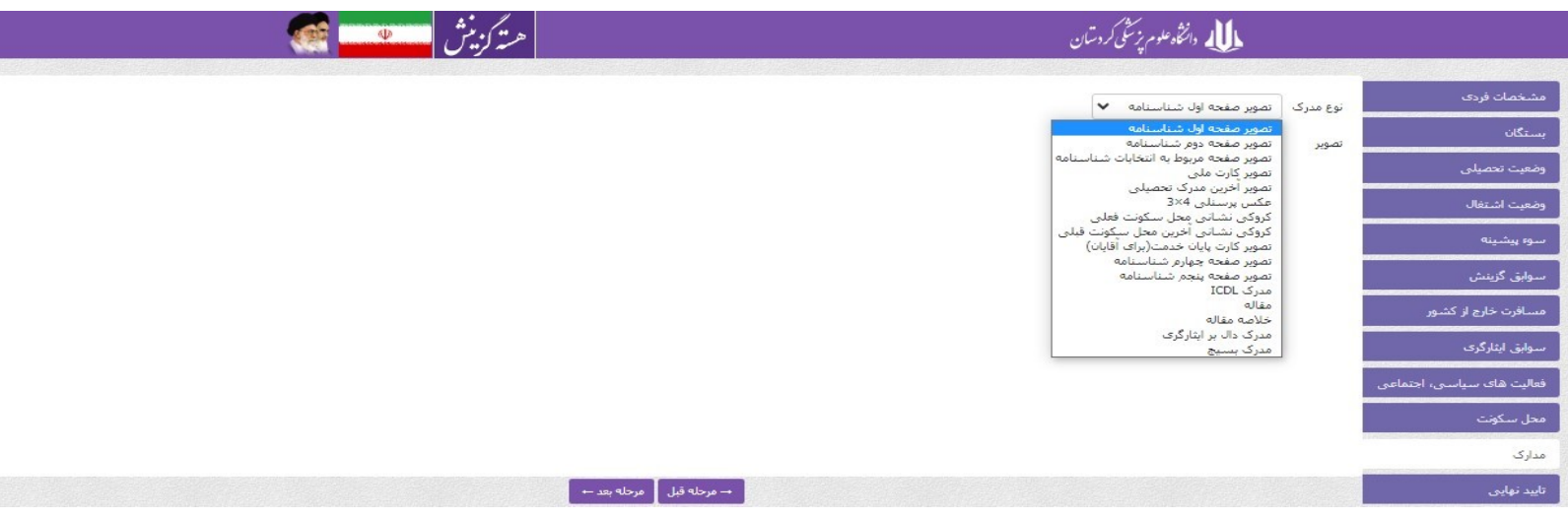

- ۲- در هنگام انجام اسکن مدارک حتما خود مدارک انتخاب شود و از اسکن کل صفحه خودداری شود.

|                    | RESULL ان ۱۵۰ یا ۲۰۰ انتخاب شود. | لکام کرفتن اسکن ۱۹۵۳ | ک هر قایل باید زیر ۵۰۰ کیلو بایت باشد و در ه | ۲- طرفیت |
|--------------------|----------------------------------|----------------------|----------------------------------------------|----------|
| New Scan           | 1                                |                      |                                              | ×        |
| Scanner: HP Scanje | t G2710 Change                   | ]                    |                                              |          |
| Profile:           | Photo (Default) ~                |                      |                                              |          |
| Source:            | Flatbed ~                        |                      |                                              |          |
| Paper size:        | ~                                |                      |                                              |          |
| Color format:      | Colo                             |                      |                                              |          |
| File type:         | JPC (JPG File) ~                 |                      |                                              |          |
| Resolution (DPI):  | 150                              |                      |                                              |          |
| Brightness:        | 0                                | ]                    |                                              |          |
| Contrast:          | • •                              | ]                    |                                              |          |
| Preview or scan i  | images as separate files         |                      |                                              |          |
|                    |                                  | Preview              | Scan Canc                                    | el       |

1.1.4 I DECOLUTION OF LUIS E 16 : 1. -A 1 1 151 1 11: ... w

۴- مدارک مورد نیاز جهت بارگذاری عبارتند از :

- تمامی صفحات شناسنامه (دقت شود بجای صفحه انتخابات ، صفحه مهرهای اظطراری ارسال نشود )

- کارت ملی جدید یا رسید درخواست صدور کارت ملی

- پایان خدمت (آقایان)

- عکس ۴\*۳ (عکس پرسنلی جدید)

- آخرین مدرک تحصیلی

الف– افرادی که پیام آور می باشند برگه اعلام آخرین وضعیت تحصیلی دانشجویان یا معرفی نامه پیام آوران بهداشت را بارگذاری کنند. ب– افرادی که پزشک می باشند و مدرک تحصیلیشان صادر نشده است کارت نظام پزشکی را بارگذاری نمایند. ج– افرادی که طرحی می باشند و مدرک تحصیلی ندارند گواهی شروع به طرح یا پایان طرح خود را بارگذاری نمایند. د- اسکن صفحه تأهل شناسنامه برای افراد مجرد هم اجباری می باشد.

- گواهی بسیج ، مدرک ICDL و مقاله برای افرادی که در آزمون قبول شدند یا افرادی که جهت اختصاص پست معرفی شدند.

- گواهی ایثارگری ، جانبازی یا خانواده شهدا

مرحله ۱۴:

این مرحله تایید نهایی می باشد و با کلیک بر روی این گزینه به شما کدرهگیری خواهد داد.

در آخر گزینه دریافت فرم نهایی تکمیل شده را انتخاب کنید و اطلاعات خود را چک نهایی کنید در صورت اشتباه بودن اطلاعات درج شده با گزینش تماس گرفته تا ویرایش اطلاعات را برای شما فعال کنند.

|                                          | مث    |
|------------------------------------------|-------|
| خمات فردی                                |       |
| ىكان                                     |       |
| یت تحمیلی                                | وضه   |
| يت اشتغال                                | وضع   |
| و پیشینه                                 | سو    |
| بق گزینش                                 | سو    |
| افرت خارج از کشور                        | مس    |
| ابق ایثارگری                             | سو    |
| یت های سیاسی، اجتماعی                    | فعا   |
| ن سكونت                                  | مح    |
| يک                                       | مدا   |
| ، نهایی → مرحله قبل و رایش و تایید نهایی | تايير |

## نحوه درج باركد آدرس محل سكونت

۱- ابتدا به آدرس لينك <u>https://www.qrstuff.com/type/location</u> مراجعه نمائيد .

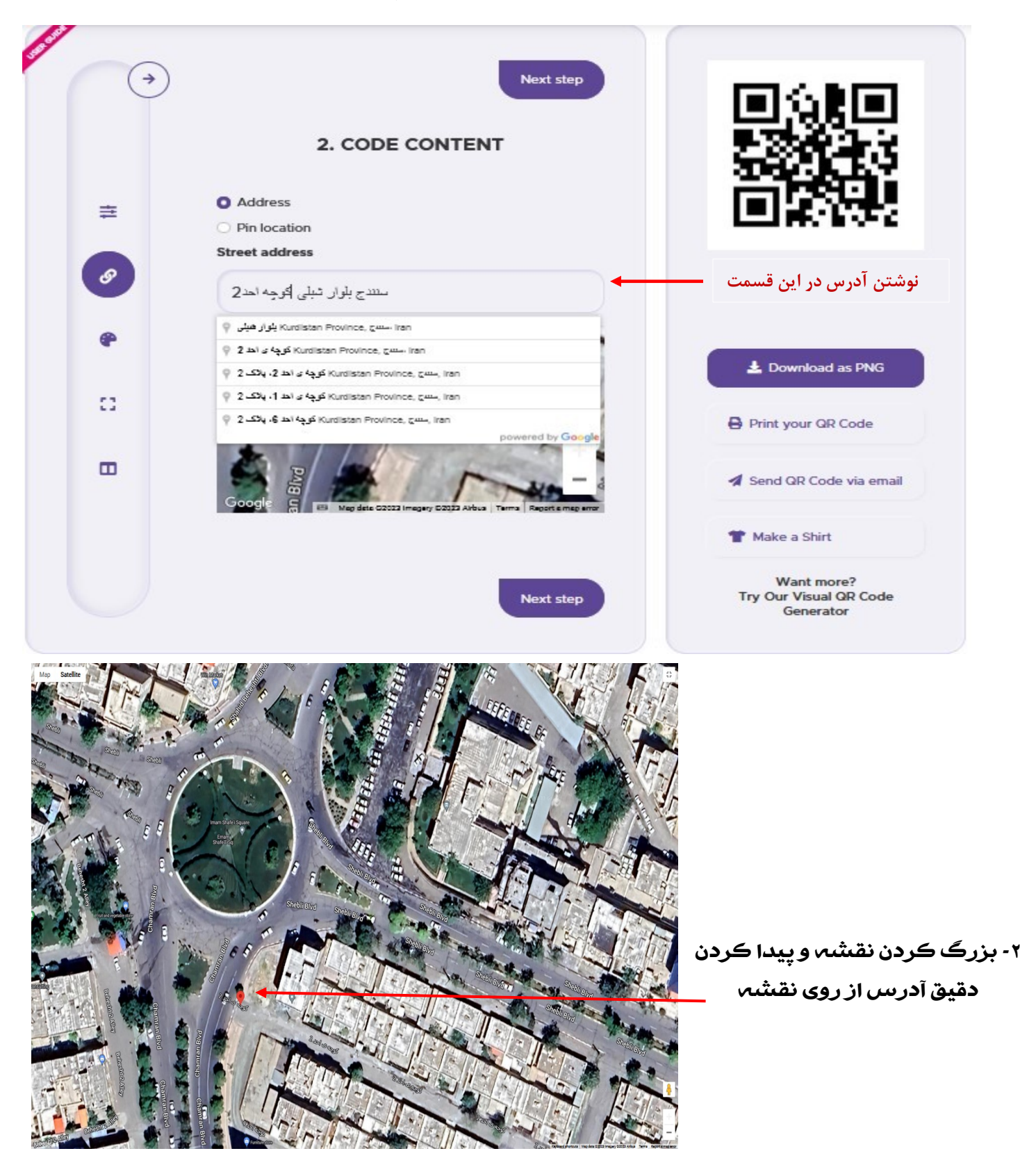

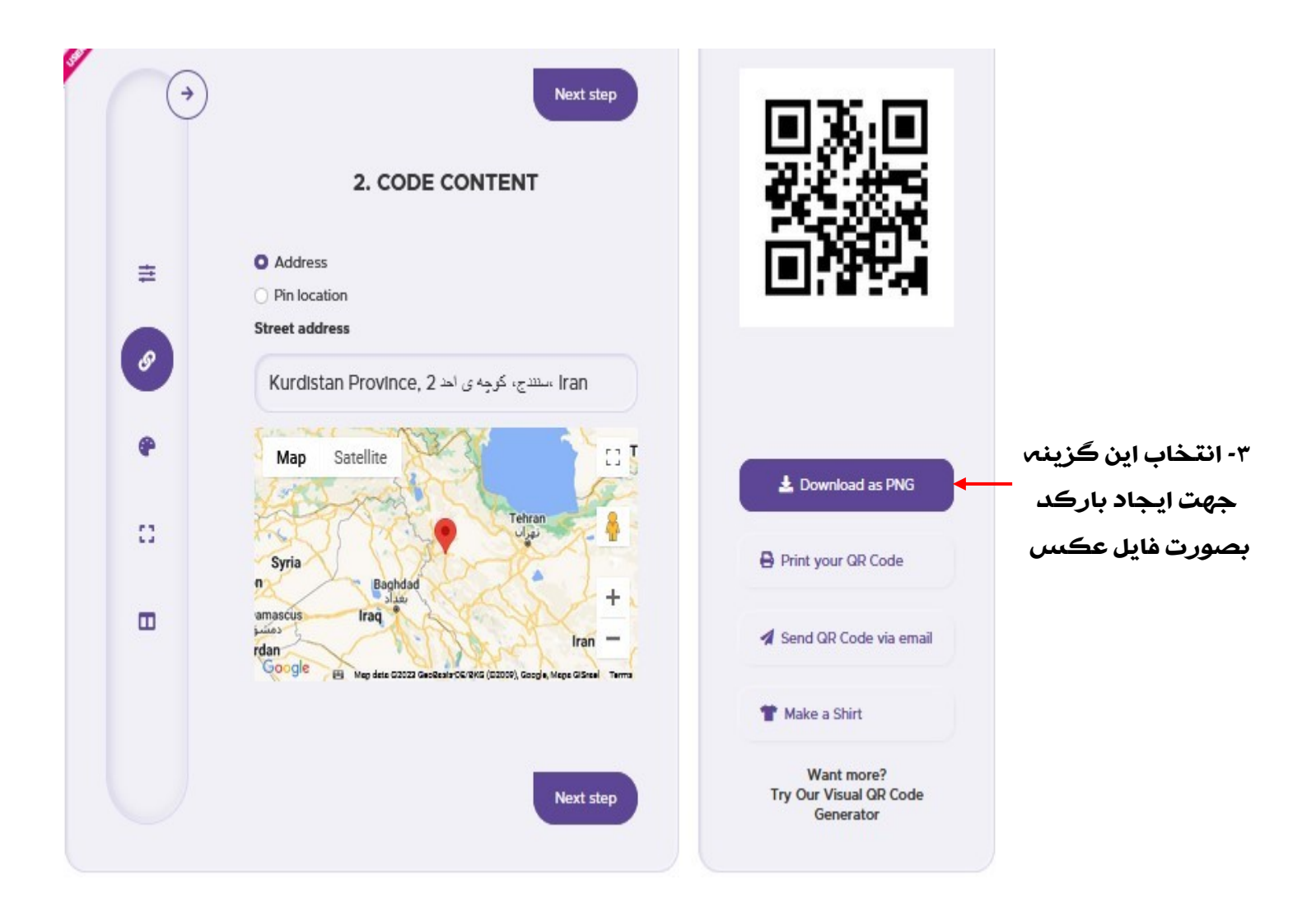

٤ - بارگذاری فایل بارکد در قسمت بارگذاری مدارك در سامانه تشکیل پرونده

| مشخصات فردى         | نوع مدرک   | انتخاب کتید                                              | ~                      |
|---------------------|------------|----------------------------------------------------------|------------------------|
| ېستگان              | تصوير      | انتخاب کنید<br>تصویر صفحه اول شناسنا                     |                        |
| وضعيت تحصيلي        | تصدير صفع  | ا تصویر صفحه دوم شناستا<br>ا تصویر صفحه امربوط به انت    | ہ<br>بات شناستامہ      |
| وضعيت اشتغال        | 50         | تصویر کارت ملی<br>تصویر آخرین مدرک تحصیل<br>حک ایسان ۵×۵ |                        |
| سوء پيشينه          |            | کروکی نشانی محل سکر<br>کروکی نشانی محل سکر               | ت فعلیی<br>سیکونت قیلی |
| سوابق گزینش         | تصوير آخري | تصویر کارت پایان خدمت(ب<br>تصویر صفحه چهارم شناب         | ت آقایات)<br>امه       |
| مسافرت خارج از کشور |            | تصویر صفحه پنجم ستاسد<br>مدرک ICDL<br>مقاله              |                        |
| سوابق ایثارگری      | la Maria   | خلاصه مقاله<br>مدرک دال بر ایثارگری                      |                        |
|                     | 1000 C     | مدرک بسیج                                                |                        |

### راهنمای ویرایش اطلاعات سامانه تشکیل یرونده

ابتدا وارد لینک <u>http://selection.muk.ac.ir</u> شده و در قسمت ورود به سامانه رهگیری ، کد ملی و کد رهگیری را وارد نموده و وارد پروفایل خود جهت ویرایش اطلاعات خواهید شد.

| 🔱 دانتگاه علوم پزشکی کرد شان               | هسته کزینش 💶 🔮                                                                                                    |
|--------------------------------------------|----------------------------------------------------------------------------------------------------|
| ورود به سامانه ر هگیری                     | اطلاعيه مېم جېت تشكيل پرونده                                                                                                    |
| 🔷 کد ملی                                   | 1400/09/16 ساعت 17:15                                                                                                    |
| کد رهگیری                                  | قابل توجه کسانی که میخواهند تشکیل پرونده انجام دهند؛ 1- اطلاعات خواسته شده را خود داوطلب تکمیل نمای<br>اطلاعیها از مراجعه به کافی نت خودداری نمائید در غیر اینصورت عواقب اطلاعات نادرست با شخص داوطلب خواهد بود، 2- |
| ورود<br>کلمه عبور خود را فراموش کرده امر   | محل کار اعم از دولتی و غیر دولتی (طرح ، پیام آور ، آزاد و غیره) حتما قید شود، 3- محل سکونت حتما تا 10 سال<br>اخیر بصورت کامل همراه با کدپستی قید شود.<br>ادامه                                                      |
| راهنمای ارسال درخواست                      |                                                                                                    |
| ثبت نامر                                   | تذكر خيلى مهم                                                                                                    |
| اخبار و اطلاعیه ها                         | 1400/09/16 ساعت 17:13 ساعت 17:13                                                                                                    |
| آمار کلی سایت                              | المحمد المعارم جهت السعين پرونده از مراجعه به کامی تک خودداری منابعه العارت را السعن طبید و العدمات را خو<br>المحمد الوطلب تکمیل نماید.                                                                             |
| تعداد کل بازدید: 3793<br>بازدید امروز: 364 | ادامه                                                                                                    |

نکته۱ : در پایان ویرایش سامانه مجدد کدرهگیری جدید به شما نخواهد داد و همان کد رهگیری قبلی را جهت پیگیری ثبت نام حفظ نمائید.

نکته ۲ : جهت فعال نمودن ویرایش با شماره های ۳۳۶۶۴۶۴۰-۳۳۶۶۴۶۴ تماس گرفته شود.

### مشكلات سامانه حين ثبت نام و راه حل آن

۱- اگر در قسمت بارگذاری مدارک سامانه به مرحله بعد نرفت و فقط بیان می کند لطفا شکیبا باشید ، لطفا صفحه را بسته و مجدد ثبت نام را انجام دهید اما این بار فقط اطلاعات خود را وارد نموده و تایید نهایی را زده و بعد با گزینش تماس گرفته تا ویرایش را فعال کرده و بعد وارد پروفایل خود شده و مدارک را بارگذاری نمائید.

۲- اگر در قسمت وارد کردن کد ثبت نام اخطار کد استفاده شده را داد با گزینش تماس گرفته تا مجدد کد برای شما ارسال کنند.

۳- اگر یکی از مدارک شما بعد از بارگذاری متوجه شدید دوبار تکرار شده بود جهت ویرایش، تمام مدارک خود را حذف کرده و مجدد تمام مدارک خود را بارگذاری نمائید.